《网络运维管理》—— 实验指导书

# 实验三: 对园区网的监控

## 一、实验简介

本实验在前面实验二的基础上进行,包括两项内容:一是通过 SNMP 监控园区网内的网络设备和服务器的信息(例如系统信息、CPU 的使用率等);二是在园区网中搭建 Cacti 服务器,以图形化方式监控整个园区网中各网络设备、服务器的运行情况。

## 二、实验目的

- 1、理解 SNMP 的工作原理;
- 2、掌握 SNMP 监控的搭建配置;
- 3、掌握通过 SNMP 采集设备信息的方法;
- 4、理解 Cacti 工作原理;
- 5、掌握 Cacti 服务的部署;
- 6、掌握通过 Cacti 监控整个园区网中各网络设备(含服务器)的运行情况

## 三、实验理论

- 1、SNMP
- 2. Cacti
- 四、实验规划
- 1、网络拓扑规划

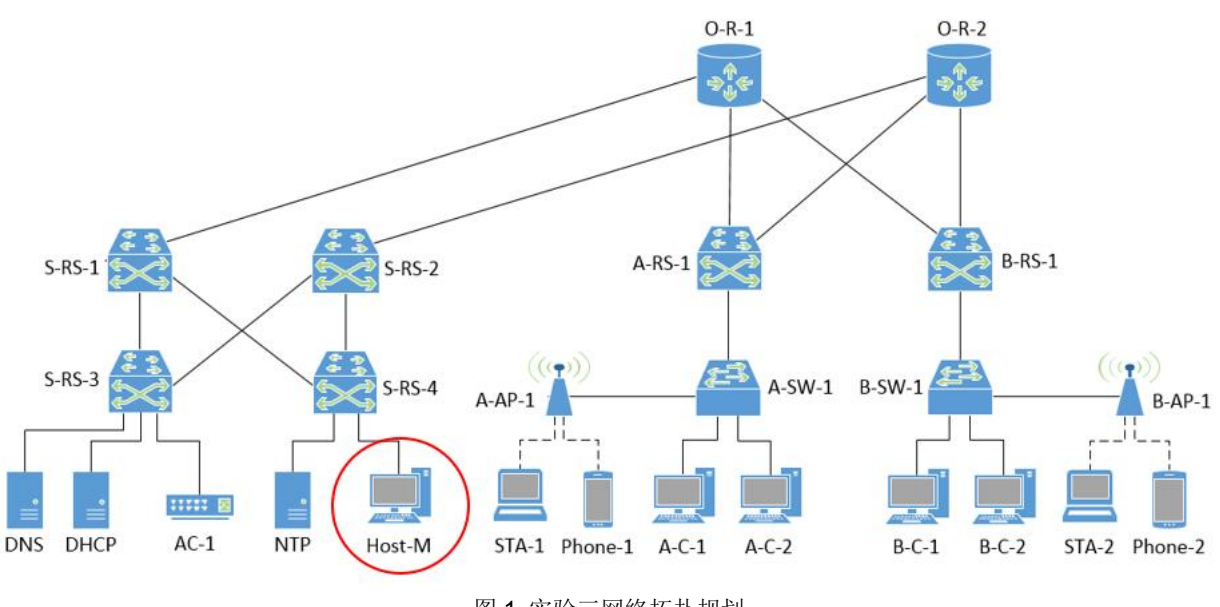

图 1 实验三网络拓扑规划

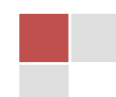

| 序号  | 设备线路            | 设备类型      | 规格型号      | 备注               |  |
|-----|-----------------|-----------|-----------|------------------|--|
| 1   | A-C-1、A-C-2     | 用户主机      | PC        | A区用户             |  |
| 2   | B-C-1、B-C-2     | 用户主机      | PC        | B区用户             |  |
| 3   | STA-1、STA-2     | 移动终端      | STA       | 移动用户             |  |
| 4   | Phone-1、Phone-2 | 移动终端      | Cellphone | 移动用户             |  |
| 5   | A-SW-1、B-SW-1   | 二层交换机     | S3700     | 用户区域接入交换机        |  |
| 6   | A-RS-1、B-RS-1   | 三层交换机     | S5700     | 用户区域汇聚交换机        |  |
| 7   | O-R-1、O-R-2     | 核心路由器     | AR2220    | 核心区域路由器          |  |
| 8   | S-RS-1、S-RS-2   | 三层交换机     | S5700     | 数据中心汇聚交换机        |  |
| 9   | S-RS-3、S-RS-4   | 三层交换机     | S5700     | 数据中心接入交换机        |  |
| 10  | A-AP-1、B-AP-1   | 无线接入点(AP) | AP3030    | 接入移动终端           |  |
| 711 | AC-1            | 无线控制器     | AC6605    | 用于 AP 的管理和配置     |  |
| 12  | DNS             | 服务器       | 虚拟机接入     | DNS 服务器          |  |
| 13  | DHCP            | 服务器       | 虚拟机接入     | DHCP 服务器         |  |
| 14  | NTP             | 服务器       | 虚拟机接入     | NTP 服务器          |  |
| 15  | Host-M          | 管理机       | 实体计算机     | 通过 Cloud 接入 eNSP |  |

表1 网络设备说明

## 【说明】

(1) 此处园区网中的服务器(DNS、NTP、DHCP),学生可参考教材中相关章节,自行添加; (2)由于需要在管理机上安装 net-snmp 软件,因此 Host-M 使用本地实体计算机或者 VirtualBox 虚拟机。

(3) 本地实体计算机通过 Cloud 接入 eNSP 的仿真网络。

2、交换机 VLAN 设计

## 设计要求:

(1)本实验采用基于端口划分 VLAN。

(2) 用户主机(有线) VLAN 设计:第一个 VLAN ID 用自己的学号后两位+1 来定义。例如 2021181001,其第1个 VLAN 的 ID 是 2,后面的 VLAN 依次加1,即 VLAN3、VLAN 4……

(3)移动终端(无线) VLAN 设计:第一个 VLAN ID 用自己的学号后两位+200 来定义。例 如 2021181001,其第1个 VLAN 的 ID 是 201,后面的 VLAN 依次加1,即 VLAN 202、VLAN203……

(4) 无线用户终端采用 2.4GHz 和 5GHz 两个频段接入网络,分别属于不同 VLAN;

(5) 其他 VLAN 设计: 三层虚拟接口的 VLAN, AP 所属的 VLAN 等, 由学生自行设计。

3、IP 地址设计

### 设计要求:

(1) 用户主机(含无线终端) IP 地址设计:格式是 192.A.B.\*,其中,A 等于学号的最后两位, B 必须大于等于学号的后两位且小于等于学号后两位+5,\*表示该位数值由考生自定。例如张三 (2021181002)可以使用的 IP 地址范围是:192.2.2.0~192.2.7.255。设计用户主机 IP 地址时要考 虑路由聚合。

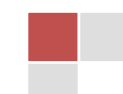

注意: 各网段的默认网关地址, 使用本网段最后一个单播地址。

(2) 服务器 IP 地址设计:格式是 172.16.A.\*,其中,A 等于学号的最后两位,\*表示该位数值 由考生自定。Host-M 的 IP 地址属于服务器 IP 地址范围。

(3)路由接口 IP 地址设计:路由接口 IP 地址格式是 10.0.A.\*。其中,A 等于学号的最后两位, \*表示该位数值由考生自定。

(4)所有网络设备(此处指路由器、三层交换机等)的管理 IP,采用 10.10.A.\*/24 网段中的 IP 地址, A 为学生本人学号的后两位;

(5) 其他 IP 地址设计由学生自定。

4、路由表规划

本实验采用 OSPF 协议。

## 五、实验任务及要求

本实验共包含6个任务,由学生独立完成。

## 任务1:在园区网中部署服务器(10分)

任务说明: <u>在前面实验二所创建的园区网基础上</u>,在园区网内部署服务器(例如 DNS/DHCP/NTP 等),作为后期被 Cacti 监控的设备

本任务具体操作参看教材"项目四:提供本地 DNS"、"项目五:提供 NTP 时间同步服务"、"项目六:使用 DHCP 进行地址管理"。

## 任务 2: 在被监控的服务器上配置 SNMP 服务 (10 分)

被监控的服务器必须配置好 SNMP 服务,方可被监控到。本任务是在被监控的服务器(例如 DNS Master,安装 CentOS8 操作系统)上安装并配置 SNMP 服务,主要步骤包括:

步骤 01:确认被监控的服务器可以在线安装 SNMP 组件

配置 SNMP 服务时,需要在线安装 SNMP 组件,因此此处要确保两点,一是被监控的服务器 (例如 DNS Master)能够访问互联网,二是被监控服务器上配置有本地 DNS 地址(可以实现域 名查询)。

【提示】CentOS 系统的/DNS 配置信息是在/etc/resolv.conf 文件中。

#vi /etc/resolv.conf (使用 vi 命令编辑 resolv.conf 文件)
# Generated by NetworkManager
# No nameservers found; try putting DNS servers into your
# ifcfg files in /etc/sysconfig/network-scripts like so:
nameserver 114.114.114 // 此处添加 DNS 信息
nameserver 8.8.8.8 //添加第 2 台 DNS 服务器信息

### 其他具体操作略

步骤 02: 安装 SNMP 服务组件

使用 SNMP 服务时,需要先安装 SNMP 服务的相关组件。

CentOS 及其它 RedHat 系列产品提供了 net-snmp 的二进制包。我们可以直接从源里安装。需要安装的组件除了 net-snmp 之外,还有 net-snmp-utils, net-snmp-libs 等。命令如下:

# yum -y install net-snmp-libs net-snmp net-snmp-utils net-snmp-devel net-snmp-perl

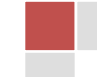

注意:

1. net-snmp-devel 是为了使用 net-snmp-config, net-snmp-utils 是为了使用 snmpwalk。

输入上述的命令后,可看到安装加载过程,见图2,安装完成后可看到"Complete"字符。

| <pre>[root@localhost etc]# yum -y install net-sn</pre> | np net-snmp-libs net-snmp-utils net-snmp-de |
|--------------------------------------------------------|---------------------------------------------|
| el net-snmp-perl                                       |                                             |
| 已加载插件: fastestmirror                                   |                                             |
| base                                                   | 3.6 kB 00:00:00                             |
| extras                                                 | 3.4 kB 00:00:00                             |
| updates                                                | 3.4 kB 00:00:00                             |

图 2 安装 SNMP 服务组件

步骤 03: 配置被监控主机的 SNMP 配置文件

SNMP 服务的配置信息存放在/etc/snmp/snmpd.conf 文件中,需要对此文件进行修改,包括设置 共同体名称,添加可访问信息的节点等操作。

①编辑打开 snmpd.conf 文件

# vi /etc/snmp/snmpd.conf

②配置 SNMP 服务的共同体名称

在配置文件中找到图3中的内容。

# First, map the community name "public" into a "security name"
# sec.name source community
com2sec notConfigUser default public

图 3 查看并配置共同体名字

说明: Linux vi 中查找字符内容的方法

使用 vi 编辑器编辑长文件时,常常是头昏眼花,也找不到需要更改的内容。这时, 使用查找功能尤为重要。方法如下:

1、命令模式下输入"/字符串",例如/community表示查找"community"。

2、如果查找下一个,按"n"即可。

**"community"**字段名即表示 SNMP 共同体,其下为字段值,默认值是"public",表示本机的 SNMP 共同体名称是 public。

"source"表示采集数据请求的来源,即允许谁从本机采集监控数据,其默认值是"default", 表示允许任何主机进行数据采集。

注意:

- 在 SNMP v1 版本中,引入了共同体的概念。在进行监控数据采集时,必须知道被监控 设备的共同体名称,因此,将共同体名称修改为你自己才知道的字符串,是一种安全 措施。例如,将"community"字段下面的 public 改为 xuchenggang,则管理机在通 过 snmp 采集被监控设备的信息时,必须知道该共同体的值;
- 修改"source"的值,只允许指定的设备进行监控数据的采集,也是一种安全措施。
   例如,将"source"字段下面的 default 改为 192. 168. 31. 100,表示只允许来自该 IP 地址的 snmp 请求,才能被允许访问被监控设备;
- 3. SNMP v2 版本使用共同体名称。v1 没有安全措施,v3 使用认证和加密的机制实现安全。

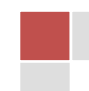

#### ③ 添加可访问信息的节点

继续在 snmpd.conf 文件中找到图 4 所示内容,其下添加 ".1"的访问节点,表示可访问到 0ID 值为.1.\*的对应信息,从而增加可访问信息的节点。

完成上述配置后,点击【Esc】键退出编辑状态,然后在配置文件中输入":wq",点击回车, 保存配置文件并退出。

| # Make       | at least               | snmpwalk -v 1 lo         | ocalhost -c public                | system fast again. |
|--------------|------------------------|--------------------------|-----------------------------------|--------------------|
| #            | name                   | incl/excl                | subtree                           | mask(optional)     |
| view         | systemvie              | w included               | .1.3.6.1.2.1.1                    |                    |
| view<br>view | systemvie<br>systemvie | w included<br>w included | .1.3.6.1.2.1.25.1.<br>.1  // 添加此行 | .1                 |

图 4 添加可访问信息的节点

注意: SNMP 中, MIB(管理信息库)是树形目录,此处的"subtree"字段值,用来定义可以访问到(即监控到)的设备信息节点,例如定义为.1.3.6,就表示只能够访问 1.3.6.\*的 OID 对应的信息。

#### 步骤 04: 安装并配置防火墙

SNMP 的访问是使用 UDP 协议,并通过 161 端口, CentOS 系统中默认安装的防火墙为 Firewall 防火墙,默认情况下,防火墙禁止 SNMP 的访问。因此,要想实现 SNMP 的访问,需要在防火墙上设置允许规则。

由于 firewall 防火墙操作复杂,因此,本实验中使用 IPTables 防火墙,其具体操作步骤如下。 ①禁用 Firewall 防火墙。

由于在 CentOS 系统中默认安装的防火墙为 Firewall 防火墙,为避免防火墙冲突,需要禁止系统自带防火墙,主要的命令如下。

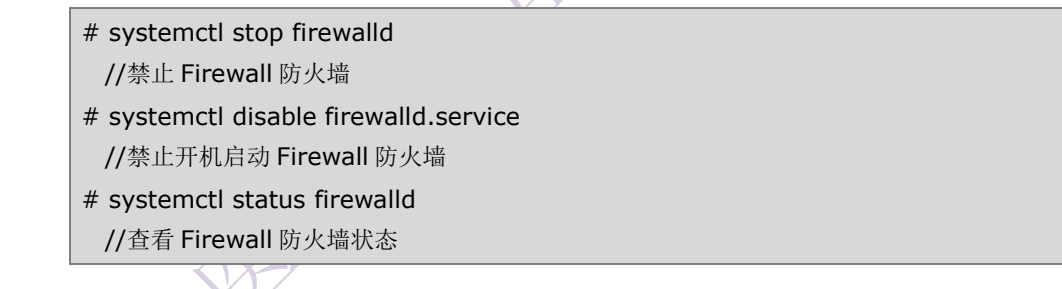

可通过查看防火墙的状态,判断该防火墙是否被禁用,如图5所示。

| [root@localhost ~] # systemctl status firewalld                                               |
|-----------------------------------------------------------------------------------------------|
| <ul> <li>firewalld.service - firewalld - dynamic firewall daemon</li> </ul>                   |
| Loaded: loaded (/usr/lib/systemd/system/firewalld.service; enabled; vendor preset: enabled)   |
| Active: inactive (dead) since 🏾 2018-01-21 16:15:23 CST; 4s ago                               |
| Process: 602 ExecStart=/usr/sbin/firewalldnoforknopid \$FIREWALLD_ARGS (code=exited, status=  |
| CESS)                                                                                         |
| Main PID: 602 (code=exited, status=0/SUCCESS)                                                 |
|                                                                                               |
| 1月 21 16:14:02 localhost.localdomain systemd[1]: Starting firewalld - dynamic firewall daemon |
| 1月 21 16:14:05 localhost.localdomain systemd[1]: Started firewalld - dynamic firewall daemon. |
| 1月 21 16:15:23 localhost.localdomain systemd[1]: Stopping firewalld - dynamic firewall daemon |
| 1月 21 16:15:23 localhost.localdomain systemd[1]: Stopped firewalld - dynamic firewall daemon. |
| [root@localhost ~]#                                                                           |

图 5 查看 Firewall 防火墙状态

②安装 IPTables 防火墙

下载并安装 IPTables 防火墙及防火墙服务,主要命令如下。

# yum install iptables iptables-services

//下载并安装 IPTables 防火墙及服务

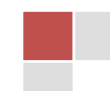

安装成功后,系统会给出提示,见图6。

| Running trans              | saction                                      |     |
|----------------------------|----------------------------------------------|-----|
| Updating                   | : iptables-1.4.21-18.2.el7 4.x86 64          | 1/3 |
| Installing                 | : intables-services-1.4.21-18.2.el7 4.x86 64 | 2/3 |
| Cleanup                    | : iptables-1.4.21-13.el7.x86 64              | 3/3 |
| Verifuing                  | : iptables-1.4.21-18.2.el7 4.x86 64          | 1/3 |
| Verifying                  | : iptables-services-1.4.21-18.2.el7 4.x86 64 | 2/3 |
| Verifying                  | : iptables-1.4.21-13.el7.x86_64              | 3/3 |
| Installed:<br>iptables-se  | ervices.x86_64 0:1.4.21-18.2.el7_4           |     |
| Jpdated:<br>iptables.x8    | 86_64 0:1.4.21-18.2.el7_4                    |     |
| Complete!<br>[root@localho | ost sysconfig]#                              |     |
|                            |                                              |     |

图 6 成功安装 iptables 防火墙

③配置防火墙,添加防火墙规则

安装成功 iptables 后,在 /etc/sysconfig 目录中会生成 iptables 文件,编辑该文件,设置 iptables 防火墙规则。主要配置如下所示。

| # vi /etc/sysconfig/iptables                                |
|-------------------------------------------------------------|
| //打开 IPTables 防火墙的配置文件                                      |
| -A INPUT -p udp -m statestate NEW -m udpdport 161 -j ACCEPT |
| //添加 161 端口通过防火墙的规则                                         |
| -A INPUT -p tcp -m statestate NEW -m tcpdport 80 -j ACCEPT  |
| //添加允许 80 端口通过防火墙的规则                                        |

修改的配置文件结果如图 7 所示。添加规则完成后,在配置文件中输入": wq",点击回车, 保存规则并退出。

| *filter                                                     |
|-------------------------------------------------------------|
| :INPUT ACCEPT [0:0]                                         |
| :FORWARD ACCEPT [0:0]                                       |
| :OUTPUT ACCEPT [0:0]                                        |
| -A INPUT -m statestate RELATED,ESTABLISHED -j ACCEPT        |
| -A INPUT -p icmp -j ACCEPT                                  |
| -A INPUT -i lo -j ACCEPT                                    |
| -A INPUT -p udp -m statestate NEW -m udpdport 161 -j ACCEPT |
| -A INPUT -p tcp -m statestate NEW -m tcpdport 80 -j ACCEPT  |
| -A INPUT -p tcp -m statestate NEW -m tcpdport 22 -j ACCEPT  |
| -A INPUT -j REJECTreject-with icmp-host-prohibited          |
| -A FORWARD -j REJECTreject-with icmp-host-prohibited        |
| COMMIT                                                      |

图 7 在 iptables 防火墙配置文件中添加规则

注意: 防火墙规则的顺序, 顺序不对, 规则不起作用。

步骤 05: 重启相关服务

经过上述的配置之后,需要重启相关服务,使 SNMP 客户端的配置生效,具体命令如下。

| <pre># systemctl restart snmpd.service</pre> | //重启 SNMP 服务          |
|----------------------------------------------|-----------------------|
| # systemctl enable snmpd.service             | //配置 SNMP 服务开机启动      |
| # systemctl restart iptables.service         | //重启 IPTables 防火墙     |
| # systemctl enable iptables.service          | //配置 IPTables 防火墙开机启动 |

经过上述的步骤,完成对 CentOS 8 系统虚拟主机的 SNMP 服务配置。

## 任务 3: 在被监控的网络设备上配置 SNMP (10分)

本任务在园区网内部的各路由器、交换机上配置 SNMP, 使得管理机可以通过 SNMP 从这些

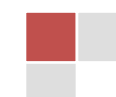

设备上获取信息。

## 配置提示: 华为设备 SNMP 配置步骤

第一步: 使用 system-view 命令进入系统视图模式。

//设置一个 SNMP Community,使用该 Community 连接交换机时,只可以读取其 SNMP 信息。 此处的 public 为用户配置的共同体名称,可更改为其他字符串。

第二步: snmp-agent community read public

//设置一个 SNMP Community,使用该 Community 连接交换机时,不仅可以读取其 SNMP 信息,还可以将值写入 SNMP 的 MIB 对象,实现对设备进行配置。此处的 public 为用户配置的共同体名称,可更改为其他字符串。

第三步: snmp-agent community write private

//设置交换机支持的 SNMP 协议,有 v1, v2c, v3 这 3 个版本,如果不确定,可设为 all,将会同时支持这 3 个协议

第四步: snmp-agent sys-info version all (完毕)

## 任务 4: 在管理机 Host-M 上监控(采集)设备信息(10分

任务说明:本任务需要创建一台管理机 Host-M(此处用实体计算机代替,安装 Windows10) 并将其接入到园区网指定位置。在该管理机上安装 NET-SNMP 软件,通过该软件进行 SNMP 数据 采集,即管理机可以通过 SNMP 方式获取被监控服务器或网络设备中的运行信息(例如硬盘使用 率、CPU 工作情况等)。主要步骤包括:

步骤 01: 在园区网中设置管理机, 使之可以访问各网络设备

通过 VirtualBox 创建虚拟网卡,并接入实体计算机,作为 Host-M,将 Host-M 接入在园区网数 据中心区域的 S-RS-4 下面。

配置 OSPF, 使得管理机(Host-M)可以 ping 通各网络设备的管理 IP 地址;

【提示】本实验是在前面实验的基础上完成的,在实验二中,已经完成了各网络设备管理 IP 地址的配置。

#### 步骤 02:在管理机上安装 Net-SNMP

可通过 Net-SNMP 官方网站 http://www.net-snmp.org(见图 8)下载获得安装软件 net-snmp-5.6.1.1-1.x86。也可从本课程网站上下载。

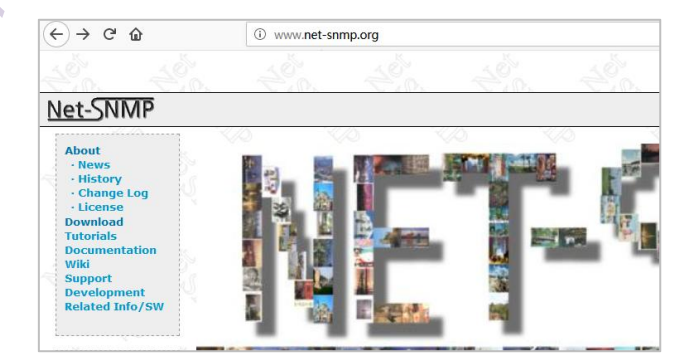

图 8 从 net-snmp 官网上下载软件

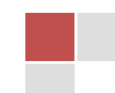

| 💮 Net-SNMP 5.6.1.1 Setup                                                                                                    | - 🗆 X                                                                                                    |                                                                                                    | <   |
|----------------------------------------------------------------------------------------------------|----------------------------------------------------------------------------------------------------|----------------------------------------------------------------------------------------------------|-----|
|                                                                                                    | Welcome to the Net-SNMP 5.6.1.1<br>Setup Wizard                                                                                                    | Choose Components<br>Choose which features of Net-SNMP 5.6.1.1 you want to install.                                         |     |
|                                                                                                    | This wizard will guide you through the installation of<br>Net-SNMP 5.6.1.1.                                                                                                    | Check the components you want to install and uncheck the components you don't want to<br>install. Click Next to continue.   |     |
| A                                                                                                    | It is recommended that you dose all other applications<br>before starting Setup. This will make it possible to update<br>relevant system files without having to reboot your<br>computer.<br>Click Next to continue.       | Select components to install:                                                                                               |     |
|                                                                                                    |                                                                                                    | Nullsoft Install System v2.46                                                                                               |     |
|                                                                                                    | Next > Cancel                                                                                                    | < Back Next > Cancel                                                                                                    |     |
| 图 9 升                                                                                                    | 千始安装 net-snmp                                                                                                    | 图 10 选择 net-snmp 组件                                                                                                    |     |
| 步骤 03:通过管理                                                                                                    | 剋机(以 SNMP 方式)采集园                                                                                                    | X网内设备的运行数据                                                                                                    |     |
| 具体操作步骤                                                                                                    | 如下:                                                                                                    | XH                                                                                                    |     |
| (1) 打开本地                                                                                                    | 也实体主机的【运行】程序,转                                                                                                    | 俞入"cmd",回车运行,打开本地主机的命                                                                                                    | 令行界 |
| 面。                                                                                                    |                                                                                                    |                                                                                                    |     |
| (2) 在命令往                                                                                                    | 亍中输入如下命令                                                                                                    | X                                                                                                    |     |
|                                                                                                    | snmpwalk -v 2c -c [共                                                                                                    | ;同体名] [IP 地址] [OID]                                                                                                    |     |
| 此命令是通过                                                                                                    | Net-SNMP 工具向被监控主机                                                                                                    | 发送了一个 SNMP 请求,其中,                                                                                                    |     |
| ✓ Snmpwalk                                                                                                    | <li>、 为命令动词,表示请求获取</li>                                                                                                    | X被监控设备中 OID 值所对应的信息。                                                                                                    |     |
| ✓ -v 2c:表                                                                                                    | 示使用 SNMP v2 版本。                                                                                                    | $\sim$                                                                                                    |     |
| ✓ [共同体]:                                                                                                    | 表示被监控主机的共同体名                                                                                                    | 称;                                                                                                    |     |
| ✓ [IP 地址]:                                                                                                    | : 表示被监控主机的 IP 地址;                                                                                                    | Y                                                                                                    |     |
| ✓ [OID]: 表                                                                                                    | 表示要获取的信息对应的 OID                                                                                                    | 值。                                                                                                    |     |
| 例如, 输入命                                                                                                    | ♦ snmpwalk -v 2c -c My_Ca                                                                                                    | acti 192.168.31.50 .1.3.6.1.4.1.2021.4                                                                                      |     |
| 其中: "My_C                                                                                                    | acti"表示被监控设备的共同位                                                                                                    | 本名称,其 IP 地址是 192.168.31.50,管理机                                                                                              | 要获取 |
| 的是 OID 值为".1                                                                                                    | .3.6.1.4.1.2021.4"的信息,即                                                                                                    | 获取内存相关信息。其结果见图 11。                                                                                                    |     |
| C:\Users>snm<br>UCD-SNMP-MIB<br>UCD-SNMP-MIB<br>UCD-SNMP-MIB<br>UCD-SNMP-MIB<br>UCD-SNMP-MIB<br>UCD-SNMP-MIB<br>UCD-SNMP-MIB | <pre>pwalk -v 2c -c My_Cacti 1 ::memIndex.0 = INTEGER: 0 ::memErrorName.0 = STRING ::memTotalSwap.0 = INTEGE ::memAvailSwap.0 = INTEGE ::memTotalReal.0 = INTEGE ::memAvailReal.0 = INTEGE ::memTotalFree.0 = INTEGE</pre> | 92.168.31.50 .1.3.6.1.4.1.2021.4<br>: swap<br>R: 839676 kB<br>R: 839676 kB<br>R: 501080 kB<br>R: 241792 kB<br>R: 1081468 kB |     |

根据提示,在本地实体机上完成安装 Net-SNMP 软件,见图 9、10。

```
图 11 通过 net-snmp 获取被监控主机的内存相关信息
```

还可以使用 snmpget 命令获取指定的信息,例如获取内存总大小,见图 12。

UCD-SNMP-MIB::memMinimumSwap.0 = INTEGER: 16000 kB

UCD-SNMP-MIB::memShared.0 = INTEGER: 4464 kB UCD-SNMP-MIB::memBuffer.0 = INTEGER: 764 kB UCD-SNMP-MIB::memCached.0 = INTEGER: 167456 kB UCD-SNMP-MIB::memSwapError.0 = INTEGER: noError(0) UCD-SNMP-MIB::memSwapErrorMsg.0 = STRING:

C:\Users>snmpget -v 2c -c My\_Cacti 192.168.31.50 .1.3.6.1.4.1.2021.4.5.0 JCD-SNMP-MIB::memTotalReal.0 = INTEGER: 501080 kB

图 12 通过 net-snmp 获取被监控主机的内存大小

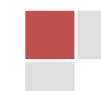

#### 注意:

- 1. 命令中的 OID 值可以互联网上查询;
- 2. Windows 操作系统和 Linux 操作系统针对相同对象的 OID 值可能并不相同,查询时要 注意;
- 3. snmpwalk 是对 OID 值的遍历,例如某个 OID 值下面有 N 个节点,则依次遍历出这 N 个节点的值; snmpget 是取具体的 OID 的值,适用于 OID 值是一个叶子节点的情况。例如,将图 12-2-15 中的命令动词换成 snmpget,则结果出现错误,见图 13。

### C:\Users>snmpget -v 2c -c My\_Cacti 192.168.31.50 .1.3.6.1.4.1.2021.4 UCD-SNMP-MIB::memory = No Such Object available on this agent at this OID

图 13 使用 snmpget 命令访问非叶子节点的结果

| OID 值                      | 描述               | 适用操作系统          |
|----------------------------|------------------|-----------------|
| .1.3.6.1.2.1.1.1.0         | 获取系统基本信息         | Linux / Windows |
| .1.3.6.1.2.1.1.3.0         | 监控时间 💦 💎         | Linux / Windows |
| .1.3.6.1.2.1.2.1.0         | 网络接口的数目          | Linux / Windows |
| .1.3.6.1.2.1.2.2.1.3       | 网络接口类型           | Linux / Windows |
| .1.3.6.1.2.1.2.2.1.6       | 接口的物理地址          | Linux / Windows |
| .1.3.6.1.2.1.2.2.1.10      | 接口收到的字节数         | Linux / Windows |
| .1.3.6.1.2.1.25.2.3.1.4    | 硬盘簇的大小           | Linux / Windows |
| .1.3.6.1.2.1.25.2.3.1.5    | 硬盘簇的的数目          | Linux / Windows |
| .1.3.6.1.2.1.25.2.3.1.6    | 使用多少,跟总容量相除就是占用率 | Linux / Windows |
| . 1.3.6.1.4.1.2021.11.10.0 | 系统 CPU 百分比       | Linux           |
| . 1.3.6.1.4.1.2021.11.11.0 | 空闲 CPU 百分比       | Linux           |

#### 表 2 服务器 OID 值举例

#### ■表3 交换机 OID 值举例

| OID 值              | 描述       | 适用操作系统  |
|--------------------|----------|---------|
| .1.3.6.1.2.1.1.1.0 | 获取系统基本信息 | 路由器/交换机 |
| .1.3.6.1.2.1.1.3.0 | 监控时间     | 路由器/交换机 |

## 任务 5: 创建 Cacti 服务器并进行相关配置 (30)

任务说明:在前面任务4中,通过在管理机上输入具体的 SNMP 命令,采集被监控设备的某一个信息。本任务中,在园区网内部署一台安装 Cacti 系统的服务器,用来作为监控机,定期自动监控园区网内部各服务器(例如 DNS/DHCP 等)和网络设备的运行情况,并将获取到的监控结果数据以 Web 方式展示。具体步骤如下:

【提示】任务5的具体操作,可参考教材或课程网站

### 步骤 1: 创建 Cacti 服务器虚拟机

在 VirtualBox 中创建 CentOS8 虚拟机,为了便于后面的操作中在线安装 Cacti 软件,此处可保持虚拟机网卡为缺省设置。具体操作略。

步骤 2: 在线安装 Cacti 依赖包

具体操作参看教材"项目七:建设覆盖全网的运维监控系统"的任务1步骤2。

步骤 3: 获取并安装 Cacti 软件

Cacti 官方的安装教程: https://docs.cacti.net/Install-Under-CentOS LAMP.md。

(1) 安装wget软件包

wget是Linux中的一个下载文件的工具,支持通过 HTTP、HTTPS、FTP 三个最常见的 TCP/IP协议下载,并可以使用 HTTP 代理。

[root@VM-CentOS ~]# yum install -y wget

(2) 下载Cacti软件包

通过wget工具从课程网站中下载Cacti软件包。

[root@VM-CentOS ~]# wget https://internet.hactcm.edu.cn/software/cacti/cacti-1.2.x.zip 提醒

1. 本步骤为在线安装Cacti,后续可能因为Cacti版本升级或其他原因致使下载路径变动 而导致下载失败。读者可从github中获取Cacti最新软件包,上传Cacti服务器上进行系统 安装。

(3) 安装unzip软件包

unzip是Unix和类Unix系统上的解压缩工具,用于解压缩由ZIP压缩算法创建的压缩文件。 [root@VM-CentOS ~]# yum install -y unzip

(4) 解压Cacti软件包

使用unzip将获取的Cacti软件包解压至/var/www目录,并将其重命名为cacti。

[root@VM-CentOS ~]# unzip cacti-1.2.x.zip -d /var/www/

[root@VM-CentOS ~]# mv /var/www/cacti-1.2.x /var/www/cacti

(5) 设置 cacti 目录权限

将 cacti 目录/var/www/cacti 及其所有子文件的属主与属组设置为 apache。并将 cacti 目录及其 所有子文件的权限设置为 755,即属主有读、写、执行权限,属组和其它用户有读、写权限。确保 Cacti 能够正常运行。

[root@VM-CentOS ~]# chown -R apache:apache /var/www/cacti
[root@VM-CentOS ~]# chmod -R 755 /var/www/cacti

步骤 4: 配置 Cacti 运行环境

具体操作参考"项目七:建设覆盖全网的运维监控系统"的任务1步骤4。

(1)为 PHP 设置时区

(2) 配置 MariaDB

- (3) 启动 MariaDB 并设置开机自启
- (4) 设置数据库 root 用户的密码
- (5) 设置数据库的时区
- (6) 创建 Cacti 所需数据库,并导入初始数据表
- (7) 配置 Apache HTTP Server
- (8) 启动 HTTPD 并设置开机自启
- (9) 配置 Cacti
- (10) 创建监控数据采集的任务计划

步骤 5: 配置防火墙并关闭 SELinux

具体操作参考"项目七: 建设覆盖全网的运维监控系统"的任务1步骤5

(1) 配置防火墙

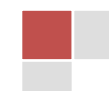

(2) 关闭 SELinux

步骤 6: 将 Cacti 服务器部署到园区网

将 Cacti 服务器(虚拟机) 接入到 eNSP 中园区网数据中心的交换机上,如图 14 所示。注意 网卡的连接方式。

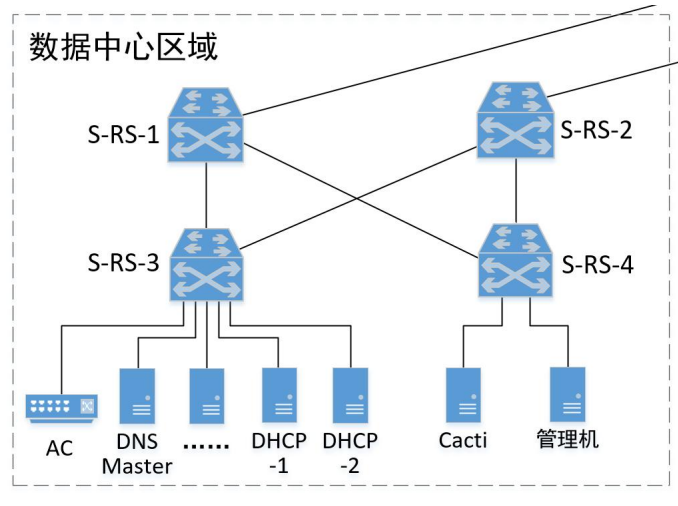

图 14 Cacti 服务器的部署拓扑(只显示部分拓扑)

配置 Cacti 服务器接入园区网的网卡 IP 地址,学生自行设计。

配置数据中心交换机 S-RS-4 连接 Cacti 服务器的三层虚拟接口 IP 地址,学生自行设计。

配置数据中心交换机 S-RS-4 的路由 (OSPF), 实现 Cacti 服务器与园区网的内部的设备的通信。学生自行设计。

步骤 7: 将管理机接入园区网交换机 S-RS-4

此处需要将管理机(用本地实体主机代替)接入园区网,并实现管理机对 Cacti 的访问。

将管理机接入园区网以后,为了实现对 Cacti 的访问,需要在管理机(即本地实体主机)上配 置静态路由。学生自行设计。

【提示】此处接入管理机的目的,是为了通过管理机的 Windows 操作系统(例如用自己的笔记本电脑作为管理机),以 Web 方式登录 Cacti 服务器,从而查看 Cacti 的监控结果(图形化方式展示)。

步骤 8: Cacti Web 安装

接下来需要以 Web 方式登录 Cacti 服务器,并进行最后的安装配置。

具体操作参考"项目七:建设覆盖全网的运维监控系统"的任务1步骤6。

安装完成后出现【开始使用】,开始使用 Cacti 监控系统。

步骤 9:在 Cacti 添加 DNS 服务器监控

接下来,需要将被监控的设备添加入 Cacti 服务器。

具体操作参考"项目七:建设覆盖全网的运维监控系统"的任务2步骤6。

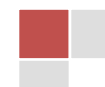

7

步骤 10:在 Cacti 添加其他服务器监控

参照本任务的步骤 9,完成添加其他服务器,并放到默认图形树上,此处略。服务器添加完成后 如图 15 所示。

| 设备        | _               |     |       |      |       | _     |    |    |        |          | _      | _        | _        | + 🖸 🙁   |
|-----------|-----------------|-----|-------|------|-------|-------|----|----|--------|----------|--------|----------|----------|---------|
| 站点        | 任何 - 数据采集器 任何   | - 1 | 親板 任  | 何 *  | 位置所有  | Go    | 清除 | 导出 |        |          |        |          |          |         |
| 搜索        | 请输入搜索词          | Q   | 状态    | 任何 * | 设备 默认 | *     |    |    |        |          |        |          |          |         |
|           |                 |     |       |      |       |       |    |    | 一共7个设备 |          |        |          |          |         |
| 设备描述      | ▲ 主机名           | ÷   | II II | D 🖨  | 图形⇔   | 数据源 🔶 | 状态 | ÷  | 持续时间 🖨 | Uptime 🖨 | 采集时间 🝦 | 当前(毫秒) 🖨 | 平均(窒秒) 🛊 | 可用性 🖨 📃 |
| Cacti     | 172.16.65.16    |     |       | 8    | 31    | 38    | Up |    | 10m    | 15m      | 0.43   | 0.03     | 0.03     | 100 % 🗌 |
| DHCP-1    | 172.16.64.14    |     |       | 6    | 30    | 37    | Up |    | 5m     | 11m      | 3.24   | 48.03    | 48.03    | 100 % 🗌 |
| DHCP-2    | 172.16.64.15    |     |       | 7    | 30    | 37    | Up |    | 5m     | 11m      | 3.04   | 25.41    | 25.41    | 100 %   |
| DNS-Mast  | er 172.16.64.10 |     |       | 2    | 30    | 37    | Up |    | 15m    | 16m      | 6.36   | 37.53    | 37.82    | 100 % 🗌 |
| DNS-Slave | 172.16.64.11    |     |       | 3    | 30    | 37    | Up |    | 10m    | 16m      | 6.22   | 27.52    | 39.04    | 100 %   |
| NTP-1     | 172.16.64.12    |     |       | 4    | 30    | 37    | Up |    | 10m    | 16m      | 6.44   | 37.94    | 31.77    | 100 % 🗌 |
| NTP-2     | 172.16.64.13    |     |       | 5    | 30    | 37    | Up |    | 10m    | 16m      | 2.9    | 27.71    | 27.01    | 100 % 🗌 |
|           |                 |     |       |      |       |       |    |    | 一共7个设备 |          |        | _        | _        |         |
| L,        |                 |     |       |      |       |       |    |    |        |          |        |          | 选择一项     | 操作 🔻 😡  |

#### 图 15 服务器监控列表

步骤 11:在 Cacti 添加网络设备监控

Cacti 添加网络设备监控与添加服务器监控的步骤一致,所用模板也一致。添加监控时,使用网络设备的 loopback 地址。

参照本任务的步骤 9,完成添加其他网络设备监控,此处略 所有设备监控添加完成后的图形树如图 16 所示。

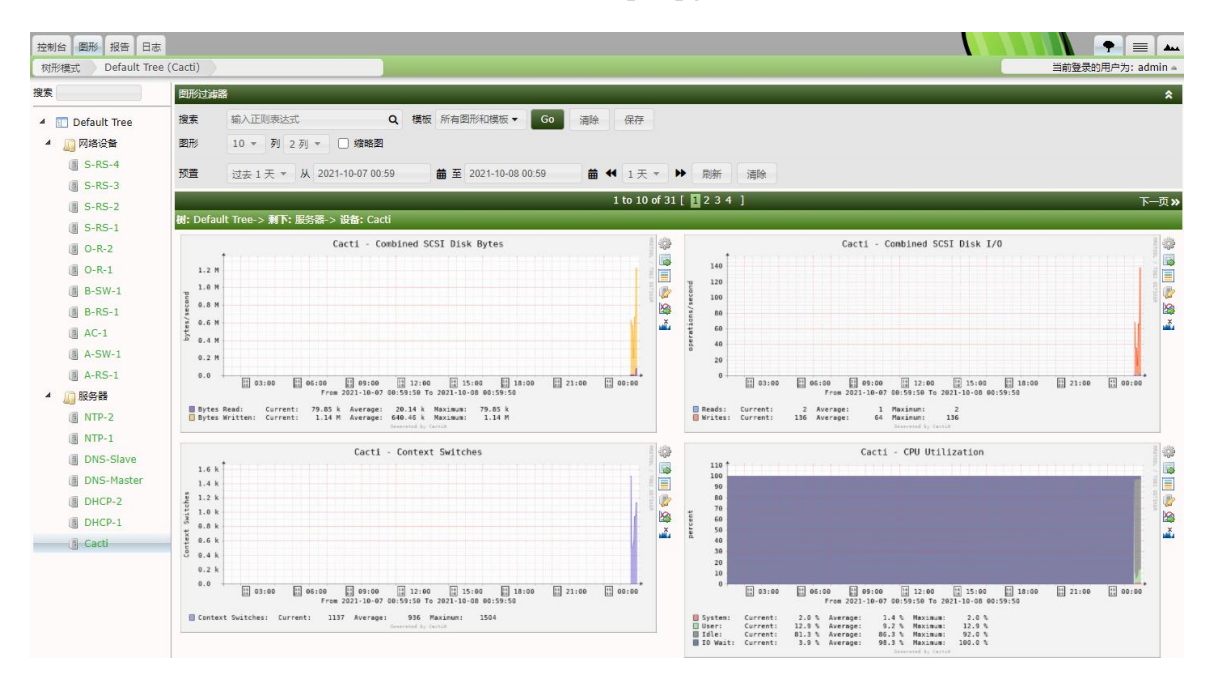

#### 图 16 全部监控对象的图形树

至此,实现对全网设备的监控。管理员可从图 16 中左侧的列表里面选择想要查看(监控)的 设备,在右侧即可显示出该设备的运行状态信息。

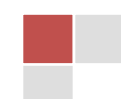

## 六、实验考核

实验考核从【完成维度】和【时间维度】两个维度进行评分。

#### 1、【完成维度】考核

本维度主要考核学生完成实验的程度以及对实验内容的理解程度,包括【任务完成度】和【回答问题】两个部分。具体如下:

(1) 任务完成度(70分)

学生在完成实验后,要当面提交教师检查实验结果。教师检查每个实验任务的完成情况,并根据实验指导书中每个任务的分值,给出任务完成度的分数。本项目满分 70 分。

(2) 回答问题 (30分)

学生在完成实验后,要当面提交教师检查实验结果,并回答教师提问。教师根据学生回答情况 评分。本项目满分 30 分。

【注意】: 教师提问时,可参考"七、思考与讨论"中的问题,从中随机选取 2-3 个问题进行 提问。

## 2、【时间维度】考核

本维度主要考核学生完成实验的时间,具体如下:

- (1)当堂提交(100分起评)本实验的实验课当堂提交并通过【完成维度】考核的,从100分起评。
- (2) 一周内提交(90分起评)

本实验的实验课结束一周内提交并通过【完成维度】考核的,从 90 分起评,即本次实验考核 最高 90 分。

(3) 一周后提交(80分起评)

本实验的实验课结束一周后提交并通过【完成维度】考核的,从 80 分起评,即本次实验考核 最高 80 分。

(4)未提交(0分) 本学期教学工作结束时,仍未提交的,本次实验考核0分。

七、思考与讨论

学生在做实验时,要结合实验内容和过程,讨论分析以下问题,以备教师提问

1. 什么是 SNMP? 有什么功能? 根据你的理解,谈谈 SNMP 有什么现实应用。

- 2. SNMP 有几个版本? 各自特点是什么?
- 请解释管理站、管理程序、被管设备、被管对象、代理这些名词的含义,结合自己在本实验中 的实例操作,说说这些名词在 SNMP 通信中(例如通过 SNMP 获取某个设备的信息),各自起的 作用是什么?
- 4. 本实验任务 2 的步骤 03 中,设置了"团体名",在 SNMP 通信中,团体名有什么作用?你中此 处配置的团体名是什么?
- 5. 本实验任务 4 的步骤 03 中,执行了 snmpget 命令,该命令的作用是什么? 此处指导书所给出

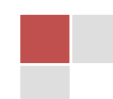

的参考命令中,每一个参数代表什么意思?

- 6. 本实验任务 4 的步骤 03 中,行了 snmpwalk 命令,该命令的作用是什么?此处指导书所给出的 参考命令中,每一个命令参数代表什么意思?结合 snmpwalk 命令的结果,谈谈 snmpwalk 与 snmpget 的区别。
- 7. 0ID 是什么意思?结合本实验的操作,举例说明:在通过 SNMP 获取某网络设备的信息过程中, 哪个地方用到了 0ID?这个 0ID 代表的具体含义是什么?除了实验指导书中给出的 0ID 之外, 请自行查询资料,再举出 3 个 0ID 的实例值并说明其含义。
- 8. 结合本实验的整体实施,举例说明通过 SNMP 获取到网络设备参数的步骤,并汇报给老师。
- 9. 结合本实验的整体实施,举例说明通过 Cacti 对园区网进行监控的步骤,即需要完成哪些配置?
- 10. 结合本实施的实施, 谈谈 Cacti 的工作原理。

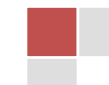